ראשון להוריד מהדרייב את קבצי העדכון ולשים את התקיה בכונן C

### : המדריך מחולק לשני שלבים

שלב ראשון : להכניס לתוכנה אפשרות חדשה כדי שתוכל לקבל עדכונים ממקור נוסף חוץ מהחברה.

שלב שני: לשנות בהגדרות התוכנה שתקבל מתקית העדכונים ששמנו על המחשב.

## <u>חלק ראשון</u>

לפתוח את התוכנה וללכת לSETUP ו ללחוץ למטה על "ENTER ADVANSED SETUP"

| ESET Smart Security |                                                   |                                | - 🗆 X |
|---------------------|---------------------------------------------------|--------------------------------|-------|
| (ESET) SMART SECURI | TY 8                                              |                                | -     |
|                     | Setur                                             | p                              |       |
| ~                   | Anti- i nett                                      | ○ Disabled ▼                   |       |
| Home 2              | Gamer mode                                        | Disabled -                     |       |
|                     | Anti-Stealar protection                           | Enabled *                      |       |
| Computer scan       | _                                                 |                                |       |
|                     | Network                                           |                                |       |
| 💋 Update 🛛 🔺        | Personal firewall Network attack protection (IDS) | Enabled -                      |       |
|                     | Botnet protection                                 | Enabled -                      |       |
| 💭 Setup             | bounce protection                                 | <ul> <li>Ellabled +</li> </ul> |       |
|                     |                                                   |                                |       |
| Tools               | Web and email                                     | Eachlad -                      |       |
|                     | Email client protection                           |                                |       |
| Help and support    | Antispam protection                               | Enabled                        |       |
|                     | Anti-Phishing protection                          | Enabled -                      | E     |
|                     |                                                   |                                |       |
|                     | Parental control                                  | O Disabled 🔻                   |       |
|                     |                                                   | U Disubica                     |       |
|                     | O Desident activities                             |                                |       |
|                     | The product activation                            |                                |       |
|                     | Enter advanced setup                              |                                |       |
|                     |                                                   |                                |       |
|                     |                                                   |                                | -     |

"COMPUTER" ללחוץ על "+" ללחוץ על

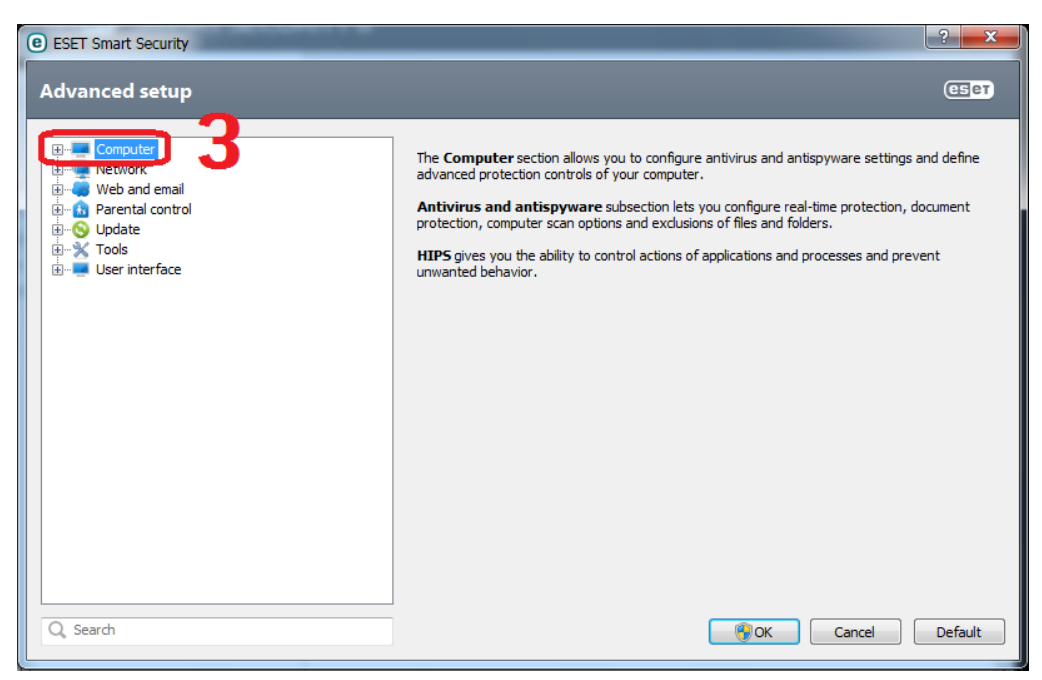

## "ENABLE HIPS" ללחוץ על "HIPS, ולהסיר את ה

| e ESET Smart Security                                                                                                    |                                                                                                    |
|----------------------------------------------------------------------------------------------------|----------------------------------------------------------------------------------------------------|
| Advanced setup                                                                                                    | ख् <del>र</del> ा                                                                                                    |
| Computer<br>Antivirus and antispyware<br>Removable media<br>Dovice control<br>Gamer mode<br>Network<br>Network<br>Network<br>Parental control<br>Opdate<br>Nols<br>User interface | HIPS<br>C Enable HIPS<br>Enable Self-defense<br>Enable Advanced Memory Scanner<br>Enable Exploit Blocker<br>Filtering mode<br>Automatic mode with rules<br>Order of evaluation: rules, allow<br>Rule editor<br>Rules determine which applications will be granted access to which files, parts of registry or<br>other applications.<br>Configure rules<br>Notify about learning mode expiration in 14 days. |
| Q. Search                                                                                                    | OK Cancel Default                                                                                                    |

## לעשות "OK" על ההודעה שנפתחת , ו"OK" לשמירת השינויים בהגדרות

| ESET Smart Security                                                                                                    | 2<br>2                                                                                                    | 23 |
|----------------------------------------------------------------------------------------------------|----------------------------------------------------------------------------------------------------|----|
| Advanced setup                                                                                                    |                                                                                                    | 31 |
| Computer<br>Antivirus and antispyware<br>Removable media<br>Device control<br>HIPS<br>Gamer mode<br>Network<br>Network<br>Network<br>Parental control<br>Outpute<br>Network<br>Update<br>Network<br>Update<br>Network<br>User interface | HIPS<br>Enable HIPS<br>Enable Self-defense<br>Enable Evaluit Blocker<br>Setup<br>A computer restart is needed for the change to take effect.<br>OK<br>Do not ask again<br>Configure rules<br>Notify about learning mode expiration in 14 days. |    |
| Q. Search                                                                                                    | OK Cancel Default                                                                                                    | t  |

#### להפעיל מחדש את המחשב

### <u>לאחר שנדלק מחדש:</u>

נא לשנות MP3. להפעיל את הקובץ המצורף "לעדכון אסט 8 אוף ליין"(אם הסיומת של הקובץ היא (REG. ל

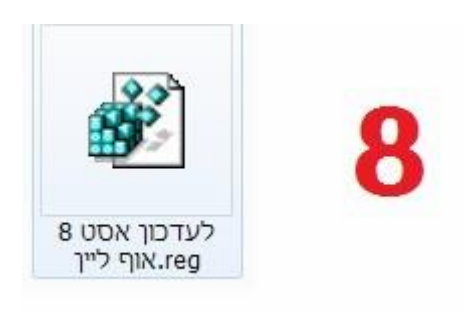

. ללחוץ אישור על 2 ההודעות

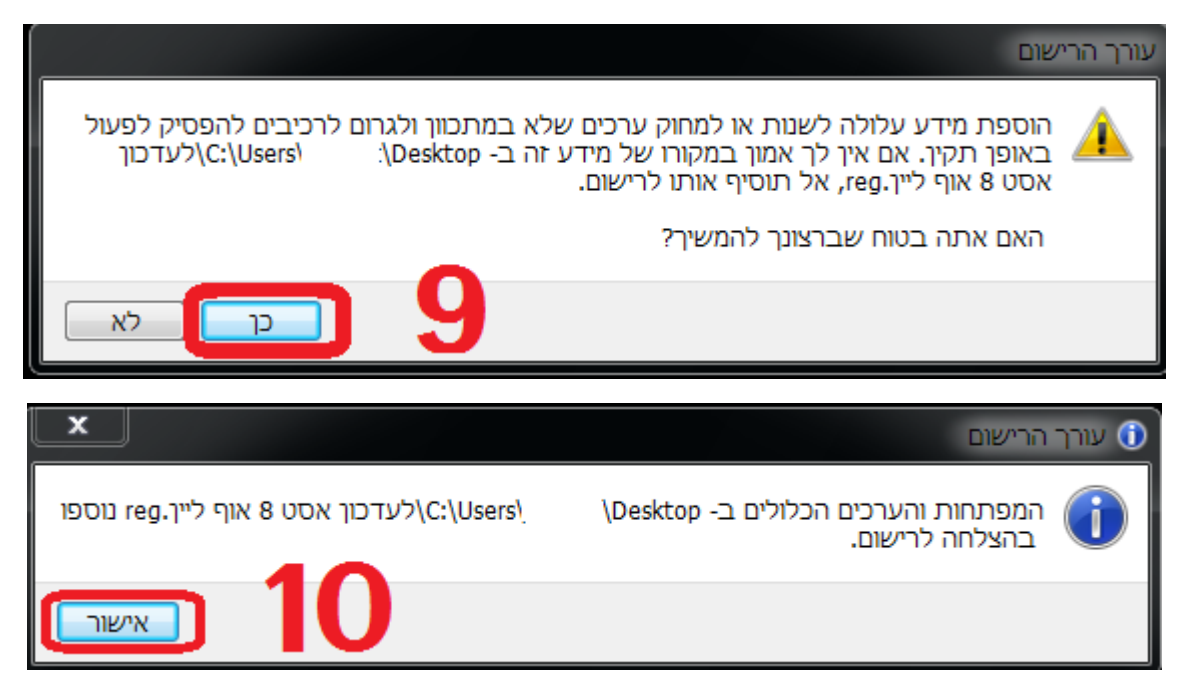

לפתוח שוב את התוכנה וללכת לsetup , וללחוץ למטה על "ENTER ADVANSED SETUP"

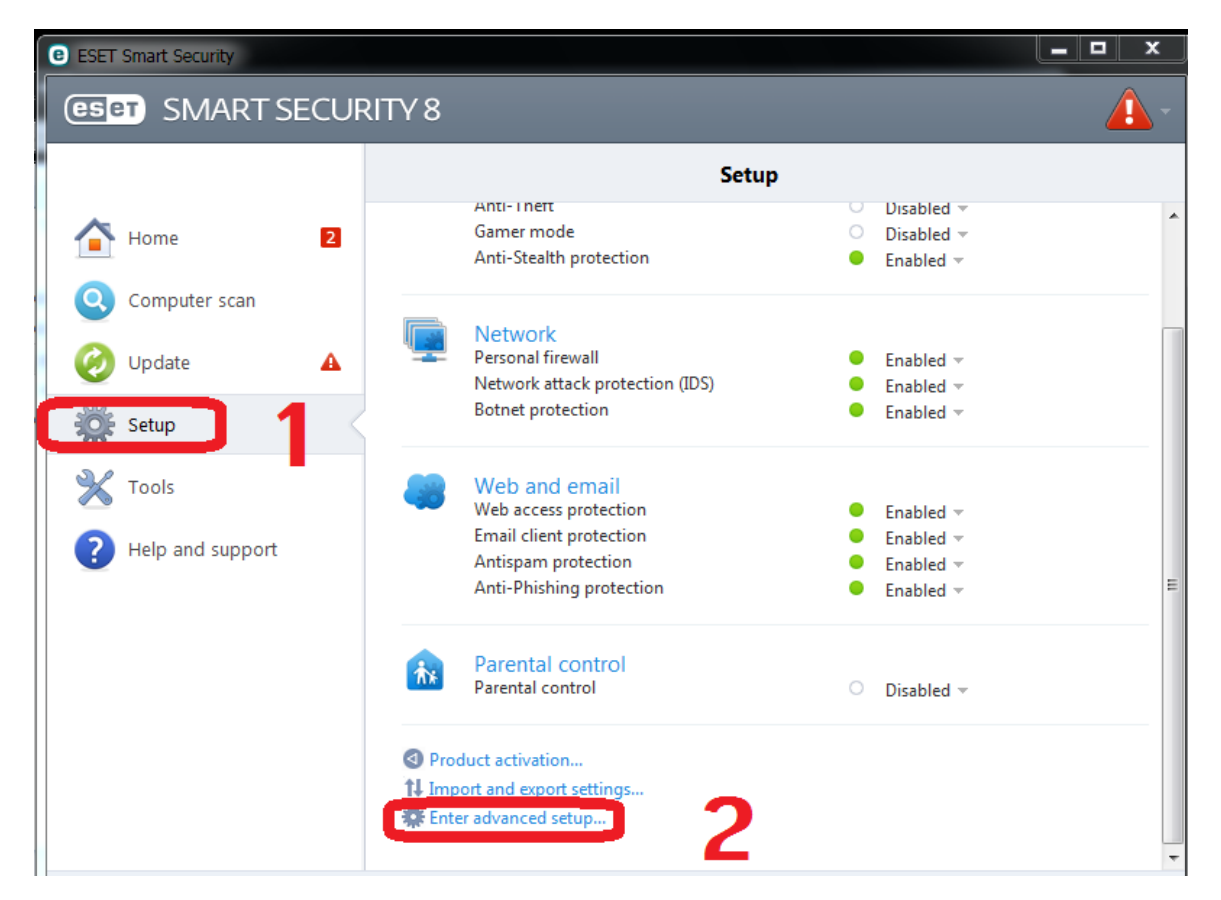

### ללחוץ על "+" של "COMPUTER

| ESET Smart Security                                                                                                    | ? <mark>- × -</mark>                                                                                                    |
|----------------------------------------------------------------------------------------------------|----------------------------------------------------------------------------------------------------|
| Advanced setup                                                                                                    | (E) er                                                                                                    |
| Computer<br>Network<br>Presental control<br>Construction<br>Presental control<br>Construction<br>Construction<br>C | The <b>Computer</b> section allows you to configure antivirus and antispyware settings and define advanced protection controls of your computer.<br><b>Antivirus and antispyware</b> subsection lets you configure real-time protection, document protection, computer scan options and exclusions of files and folders.<br><b>HIP5</b> gives you the ability to control actions of applications and processes and prevent unwanted behavior. |
| Q Search                                                                                                    | OK Cancel Default                                                                                                    |

# ENABLE SELF-"להחזיר את ה "V" ל"ENABLE HIPS" , להחזיר את ה "V" גם ל"HIPS" ללחוץ על "UEFENCE"

| e ESET Smart Security                                                                                                    | ि <mark>— x —</mark>  |
|----------------------------------------------------------------------------------------------------|-----------------------|
| Advanced setup                                                                                                    | eset                  |
| Computer<br>Antivirus and antispyware<br>Removable media<br>Devise control<br>Gamer mode<br>Web and email<br>Parental control<br>Parental control<br>Cupdate<br>Cupdate<br>Cupdate<br>Cupdate<br>Cupdate<br>Cupdate<br>Cupdate<br>Cupdate | HIPS                  |
| Q, Search                                                                                                    | OK   Cancel   Default |

לעשות "OK" על ההודעה שנפתחת , ו"OK" לשמירת השינויים בהגדרות

| Removable media<br>Device control<br>HIPS<br>Gamer mode<br>Network<br>Parental control<br>Parental control<br>Update<br>Update<br>User interface | Enable Self-defense Enable Advanced Memory Scanner Enable Evaluit Blocker Setup A computer restart is needed for the change to take effect. OK 6 ess to which files, parts of registry or Configure rules |
|----------------------------------------------------------------------------------------------------|----------------------------------------------------------------------------------------------------|
|                                                                                                    | Notify about learning mode expiration in 14 days.                                                                                                    |
| Q, Search                                                                                                    | Cancel Default                                                                                                    |

להפעיל מחדש את המחשב.

## <u>חלק שני:</u>

### שינוי בהגדרות התוכנה כדי שתתעדכן מתקית העדכונים ששמנו על המחשב:

כשנדלק מחדש לפתוח את התוכנה שוב

ללכת לפווץ למטה על "ENTER ADVANSED SETUP", ללחוץ למטה ל

| e ESET Smart Security                      |                                                                                                    |                                                                                        |
|--------------------------------------------|----------------------------------------------------------------------------------------------------|----------------------------------------------------------------------------------------|
| (GET) SMART SECUR                          | RITY 8                                                                                                    | <u> </u>                                                                               |
|                                            | Setup                                                                                                    |                                                                                        |
| Home 2                                     | Anti- i nert<br>Gamer mode<br>Anti-Stealth protection                                                                | <ul> <li>Disabled ~</li> <li>Disabled ~</li> <li>Enabled ~</li> </ul>                  |
| Computer scan                              | Network           Personal firewall           Network attack protection (IDS)           Botnet protection            | <ul> <li>Enabled •</li> <li>Enabled •</li> <li>Enabled •</li> </ul>                    |
| Tools <ul> <li>Help and support</li> </ul> | Web and email<br>Web access protection<br>Email client protection<br>Antispam protection<br>Anti-Phishing protection | <ul> <li>Enabled ▼</li> <li>Enabled ▼</li> <li>Enabled ▼</li> <li>Enabled ▼</li> </ul> |
|                                            | Real control<br>Parental control                                                                                     | O Disabled 🖛                                                                           |
|                                            | <ul> <li>Product activation</li> <li>11 Import and export settings</li> <li>12 Enter advanced setup</li> </ul>       |                                                                                        |

## "UPDATE" ללחוץ על "+" ללחוץ של

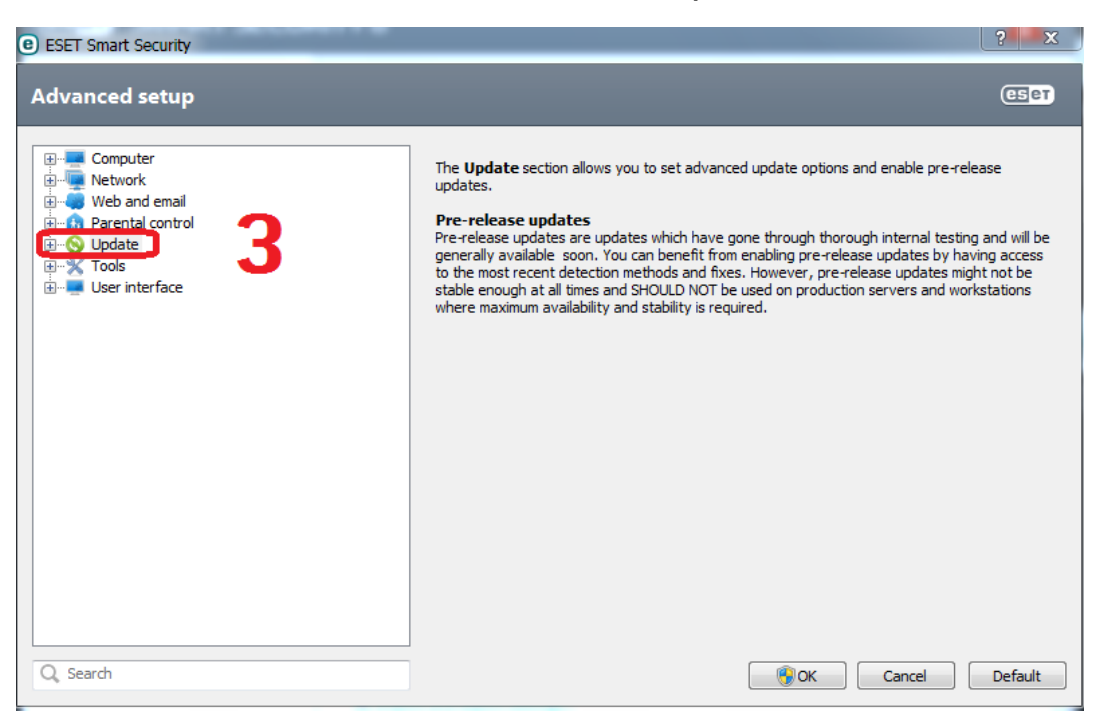

ללחוץ על "SETTINGS

| e ESET Smart Security                                                                                                    | ? ×                                                                                                    |
|----------------------------------------------------------------------------------------------------|----------------------------------------------------------------------------------------------------|
| Advanced setup                                                                                                    | (ESP)                                                                                                    |
| Computer<br>Network<br>Web and email<br>Parental control<br>Settings<br>Update<br>Update<br>Update<br>Tools<br>User interface | The <b>Update</b> section allows you to set advanced update options and enable pre-release<br>updates.<br><b>Pre-release updates</b><br>Pre-release updates are updates which have gone through thorough internal testing and will be<br>generally available soon. You can benefit from enabling pre-release updates by having access<br>to the most recent detection methods and fixes. However, pre-release updates might not be<br>stable enough at all times and SHOULD NOT be used on production servers and workstations<br>where maximum availability and stability is required. |
| Q, Search                                                                                                    | Image: Cancel         Default                                                                                                    |

## "...EDIT" ללחוץ על

| e ESET Smart Security                                                                                             |                                                                                                    | ? ×                 |
|----------------------------------------------------------------------------------------------------|----------------------------------------------------------------------------------------------------|---------------------|
| Advanced setup                                                                                                    |                                                                                                    | (CSPT)              |
| Computer<br>Network<br>Veb and email<br>Or Parental control<br>Or Update<br>Update rollback<br>Or Vodate rollback | Selected profile:<br>My profile Update settings for selected profile Update server: Choose automatically Username: Password: | Profiles    Edit  5 |
| Q, Search                                                                                                    | (B) OK                                                                                                    | Cancel Default      |

להעתיק לשורה למעלה את הנתיב לתקיה שבה נמצאים העדכונים במקרה הזה : (שמים את התקיה בכונן C נכנסים אליה שמים את העכבר על שורת נתיב C:\offline\_update\_eav התקיה לוחצים קליק ימני בעכבר ו"העתק כתובת כטקסט"ולהדביק בשורה בתוכנה)

| ESET Smart Security                                                                                                    | ? 🗙                                                        |
|----------------------------------------------------------------------------------------------------|------------------------------------------------------------|
| Advanced setup                                                                                                    | (ES)                                                       |
| Computer<br>Network<br>Web and email<br>Parental control<br>Settings<br>Update rollback<br>Duate server is<br>Update server is<br>Update server is<br>Update server is | eavl 6 Profiles<br>_eavl 6 Edit<br>7 Add<br>Remove<br>Edit |
| Q, Search                                                                                                    | OK         Cancel         Default                          |

"OK" ו "ADD" ללחוץ

ללחוץ על השורה ליד ה"EDIT" ולשים בה את הנתיב לתקיה שהכנסנו .וללחוץ

| e ESET Smart Security                                                                                                    |                                                                                                    | x   |
|----------------------------------------------------------------------------------------------------|----------------------------------------------------------------------------------------------------|-----|
| Advanced setup                                                                                                    | (19)                                                                                                    | јет |
| Computer<br>Network<br>Parental control<br>Settings<br>Update rollback<br>Settings<br>Update rollback<br>Settings<br>User interface | Selected profile:<br>My profile Profile Update settings for selected profile Update C:\offine_update_eav Edit C:\offine_update_eav Edit Baceword @ Regular update O Pre-release update Advanced update setup: Setup Clear update cache: Clear @ Do not display notification about successful update | s   |
| Q, Search                                                                                                    | Image: Cancel         Defa                                                                                                    | ult |

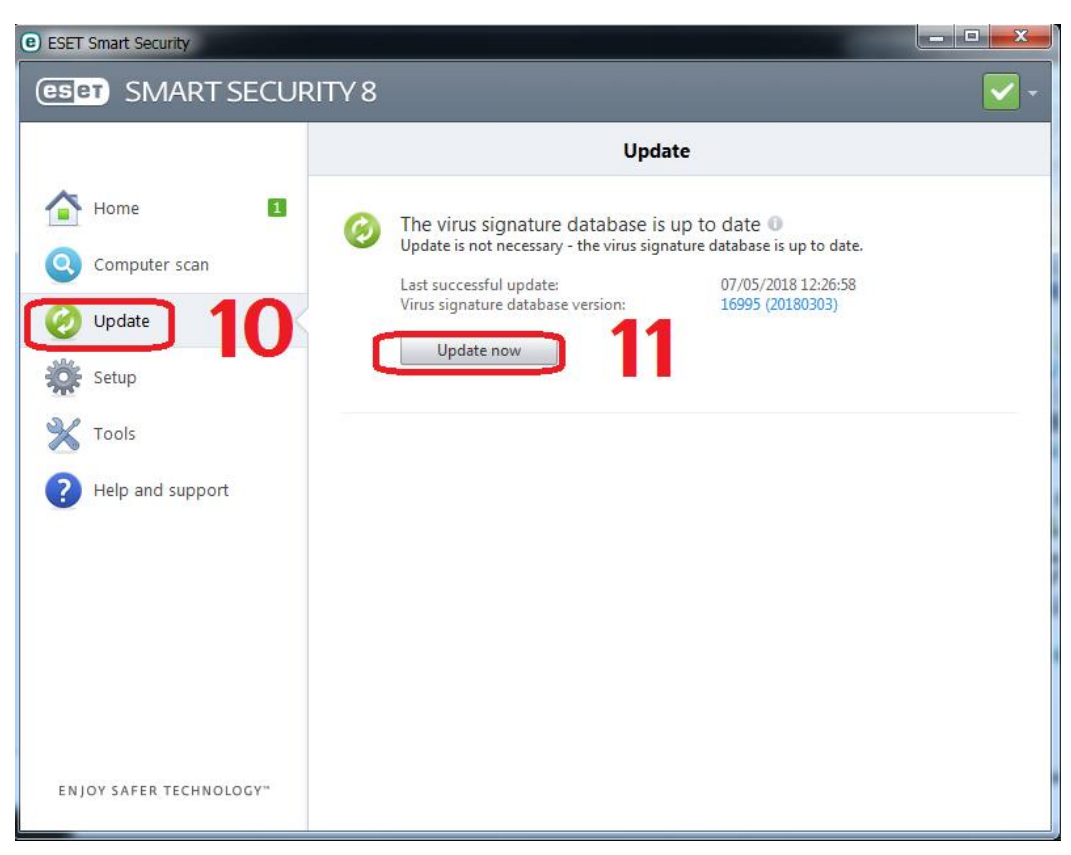

## עכשיו ללכת בתוכנה ל "UPDATE NOW" וללחוץ על

### כרגע זה מעדכן לתוכנה את הקבצי עדכון החדשים.

| ESET Smart Security     |                                       | - • × |
|-------------------------|---------------------------------------|-------|
| GET SMART SECUR         | ITY 8                                 | - 🔬   |
|                         | Update                                |       |
| Home 2                  | 🕜 Virus signature database update 🛛 🗖 |       |
| Q Computer scan         | Update progress: 1 / 15               |       |
| 🥝 Update 🔅 🤇            |                                       |       |
| 🔆 Setup                 |                                       |       |
| X Tools                 |                                       |       |
| Help and support        |                                       |       |
|                         |                                       |       |
|                         |                                       |       |
|                         |                                       |       |
|                         |                                       |       |
| ENJOY SAFER TECHNOLOGY" |                                       |       |